## **Splitting Transactions on GCMS**

When needing to split transactions in order to allocate the dollar amounts to two or more dept i.d.'s, please follow the instructions below.

Select the middle icon on the *Transaction Summary* screen.

| ы | 88 | <b>&gt;&gt;</b> | 08/10/2011 | 08/09/2011 | ACUSHNET COMPANY<br>FAIRHAVEN, MA -02719-4905         | 413.00          |          |
|---|----|-----------------|------------|------------|-------------------------------------------------------|-----------------|----------|
| ы | 8  | <b>&gt;&gt;</b> | 08/10/2011 | 08/09/2011 | TLF FLOWER GARDEN<br>9403829812, TX -76201            | 63.00           |          |
| ы | 88 | <b>&gt;&gt;</b> | 08/11/2011 | 08/10/2011 | WOMENS BASKETBALL COAC<br>770-2798027, GA -30047-3620 | 160.00          |          |
| ы | 88 | <b>&gt;&gt;</b> | 08/11/2011 | 08/10/2011 | WOMENS BASKETBALL COAC<br>770-2798027, GA -30047-3620 | 160.00          |          |
| ы | 8  | <b>&gt;&gt;</b> | 08/12/2011 | 08/11/2011 | COLLECT SUPP7148949601<br>GARDEN GROVE, CA -92841     | 627.64          |          |
| ы | 88 | <b>&gt;&gt;</b> | 08/16/2011 | 08/15/2011 | POLYLINE CORP<br>08472357126, IL -60126               | 217.31          |          |
| ы | 88 | <b>&gt;&gt;</b> | 08/17/2011 | 08/17/2011 | APL APPLEONLINESTOREUS<br>800-676-2775, CA -94014     | 200.00          |          |
| ы | 88 | <b>&gt;&gt;</b> | 08/18/2011 | 08/17/2011 | CSCAA<br>04126488342, PA -15219                       | 150.00          |          |
| ы | 88 | <b>&gt;&gt;</b> | 08/24/2011 | 08/23/2011 | MARKETINGPROFS.COM<br>08665579625, CA -90004          | 499.00          |          |
|   |    |                 |            |            |                                                       | Search Total: 1 | 3,026.76 |

Expand All | Collapse All

Save Reset

Send Email

The *Split Detail* screen will appear; select the number of splits that you need and click on **ADD**.

| Financial Detail      | Split Detail            |              |                     |                                           |                       | << Previou                | s Transaction             | Save Reset     |   |
|-----------------------|-------------------------|--------------|---------------------|-------------------------------------------|-----------------------|---------------------------|---------------------------|----------------|---|
| Approved              | Exported                | Posting Date | Transaction<br>Date | Description                               | Transaction<br>Amount | Net Transaction<br>Amount | Additional<br>Information |                |   |
|                       |                         | 08/24/2011   | 08/23/2011          | MARKETINGPROFS.COM 08665579625, CA -90004 | 499.00                | 499.00                    |                           |                | 1 |
|                       |                         |              |                     |                                           |                       |                           | Spi                       | t 2 Add        |   |
|                       |                         |              |                     |                                           | Split By: Amount 🛩    | Split and Balance T       | o: Total Transa           | ction Amount 💌 |   |
| Description           | ı.                      |              |                     | Percent                                   | Amount                |                           |                           |                |   |
| This transaction does | not have any splits def | ined.        |                     |                                           |                       |                           |                           |                |   |
|                       |                         | Tot          | als:                |                                           |                       |                           |                           |                |   |

| Enter y         | your designated a              | mounts for each s         | plit and click <b>SAVE</b> . |                |                    | er Denigue           | Transcrition |                |
|-----------------|--------------------------------|---------------------------|------------------------------|----------------|--------------------|----------------------|--------------|----------------|
| Approved        | Exported                       | Posting Date Transaction  | Description                  |                | Transaction        | Net Transaction      | Additional   | Save Reset     |
| npprorou        | Exportou                       | Date                      | beenpuen                     |                | Amount             | Amount               | Information  |                |
|                 |                                | 08/24/2011 08/23/2011     | MARKETINGPROFS.COM 08665579  | 625, CA -90004 | 499.00             | 499.00               |              |                |
|                 |                                |                           |                              |                |                    |                      | Spli         | t 2 Add        |
| Select All   De | eselect All Remove             | Expand All   Collapse All |                              |                | Split By: Amount 💙 | Split and Balance To | Total Transa | ction Amount 💌 |
| De              | escription                     |                           | Percent                      | Amount         |                    |                      |              |                |
| C Sp            | olit - Subscription-Nancy Kent |                           | 50.00                        | 249.50         |                    |                      |              |                |
| C Sp            | olit - Subscription-Nancy Kent |                           | 50.00                        | 249.50         |                    |                      |              |                |
|                 |                                | Totals:                   | 100.00                       | 499.00         |                    |                      |              |                |
|                 |                                |                           |                              |                |                    |                      |              |                |

## Click on **Expand All** to view all of the custom fields.

|   | Financial Detail                       | Split Detail                  |              |                     |                        |                     |        |                       | << Prev                   | vious Transaction         | Save Reset |
|---|----------------------------------------|-------------------------------|--------------|---------------------|------------------------|---------------------|--------|-----------------------|---------------------------|---------------------------|------------|
|   | Approved                               | Exported                      | Posting Date | Transaction<br>Date | Description            |                     |        | Transaction<br>Amount | Net Transaction<br>Amount | Additional<br>Information |            |
|   |                                        |                               | 08/24/2011   | 08/23/2011          | MARKETINGPROFS.COM 088 | 65579625, CA -90004 |        | 499.00                | 499.00                    |                           |            |
|   | Expand All                             | Collapse All                  |              |                     |                        |                     |        |                       |                           |                           |            |
| 1 |                                        | Description                   |              |                     |                        | Percent             | Amount |                       |                           |                           |            |
|   | >>>>>>>>>>>>>>>>>>>>>>>>>>>>>>>>>>>>>> | Split - Subscription-Jane Doe |              |                     |                        | 50.00               | 249.50 |                       |                           |                           |            |
|   | <b>&gt;&gt;</b>                        | Split - Subscription-Jane Doe |              |                     |                        | 50.00               | 249.50 |                       |                           |                           |            |
|   |                                        |                               |              |                     | Totals:                | 100.00              | 499.00 |                       |                           |                           |            |
|   |                                        |                               |              |                     |                        |                     |        |                       |                           |                           |            |

Click **Edit Accounting Codes** to complete the data entry for the custom fields.

| Fin    | ancial Detail      | Split Detail          |                  |                     |                                    |                                   |                             |                           |                           |           |
|--------|--------------------|-----------------------|------------------|---------------------|------------------------------------|-----------------------------------|-----------------------------|---------------------------|---------------------------|-----------|
|        |                    |                       |                  |                     |                                    |                                   |                             | << Previous               | Transaction S             | ave Reset |
| Ap     | proved             | Exported              | Posting Date     | Transaction<br>Date | Description                        |                                   | Transaction<br>Amount       | Net Transaction<br>Amount | Additional<br>Information |           |
|        |                    |                       | 08/24/2011       | 08/23/2011          | MARKETINGPROFS.COM 08665579625, CA | \-90004                           | 499.00                      | 499.00                    |                           |           |
|        |                    |                       |                  |                     |                                    |                                   |                             |                           | Split:                    | 2 Add     |
|        |                    |                       |                  |                     |                                    |                                   |                             |                           |                           |           |
| Select | t All   Deselect A | Remove                | Expand All       | Collapse All        |                                    |                                   | Split By: Amount 💌          | Split and Balance To:     | Total Transaction         | Amount 🗸  |
|        | Descrij            | ption                 |                  |                     | Percent                            | Amount                            |                             |                           |                           |           |
|        | Split - S          | Subscription-Jane Doe |                  |                     | 50.00                              | 249.50                            |                             |                           |                           |           |
|        | ACCOUNTING         | CODES INFORMAT        | ION              |                     |                                    |                                   |                             | _                         |                           |           |
|        | Business Unit      |                       | Dept I.D. (pleas | se verify)          | Account Number                     | Description of Items<br>Purchased | Vendor Status Check >\$500? |                           |                           |           |
|        | NT752              |                       | 62020            |                     | 501002                             | SUBSCRIPTION - 500402             |                             |                           |                           |           |
|        | Comments A         |                       | Comments B       |                     |                                    |                                   |                             |                           |                           |           |
|        | REQ# 115241        |                       |                  |                     |                                    |                                   |                             |                           |                           |           |
|        |                    | Edit Accounting Codes |                  |                     |                                    |                                   |                             |                           |                           |           |
|        | Split - S          | Subscription-Jane Doe |                  |                     | 50.00                              | 249.50                            |                             |                           |                           |           |
|        | ACCOUNTING         | CODES INFORMAT        | ION              |                     |                                    |                                   |                             | _                         |                           |           |
|        | Business Unit      |                       | Dept I.D. (pleas | se verify)          | Account Number                     | Description of Items<br>Purchased | Vendor Status Check >\$500? |                           |                           |           |
|        | NT752              |                       | 62020            |                     | 501002                             | SUBSCRIPTION - 500402             |                             |                           |                           |           |
|        | Comments A         |                       | Comments B       |                     |                                    |                                   |                             |                           |                           |           |
|        | REQ# 115241        |                       |                  |                     |                                    |                                   |                             |                           |                           |           |
|        |                    |                       |                  |                     |                                    | -                                 | Edit Accounting Codes       |                           |                           |           |
|        | -                  |                       |                  |                     |                                    |                                   |                             |                           |                           |           |
|        |                    |                       | Т                | otals:              | 100.00                             | 499.00                            |                             |                           |                           |           |

## Click SAVE.

Return to the *Transaction Summary* screen.

Your transaction should be split into two or more different amounts.

|        |             |           |                 |          |              |                  |                                                       |                       | 1 - 10 View Next >>       |
|--------|-------------|-----------|-----------------|----------|--------------|------------------|-------------------------------------------------------|-----------------------|---------------------------|
| Expand | i All   Col | lapse All |                 |          |              |                  |                                                       | Sen                   | Email Save Reset          |
| SEARC  | H RESULT    | ſS        |                 |          |              |                  |                                                       |                       | Search Total: 13,026.76   |
| Det    | tail        |           |                 | Approved | Posting Date | Transaction Date | Description                                           | Transaction<br>Amount | Additional<br>Information |
|        | ы           | 80        | ۱               |          | 08/10/2011   | 08/09/2011       | KATOM RESTA<br>8005418683, TN -37860                  | 7,005.00              |                           |
|        | ы           | 8         | ۲               |          | 08/10/2011   | 08/09/2011       | ACUSHNET COMPANY<br>FAIRHAVEN, MA -02719-4905         | 413.00                |                           |
|        | ы           | 89        | ۱               |          | 08/10/2011   | 08/09/2011       | TLF FLOWER GARDEN<br>9403829812, TX -76201            | 63.00                 |                           |
|        | ы           | 8         | <b>&gt;&gt;</b> |          | 08/11/2011   | 08/10/2011       | WOMENS BASKETBALL COAC<br>770-2798027, GA -30047-3620 | 160.00                |                           |
|        | ы           | 8         | <b>》</b>        |          | 08/11/2011   | 08/10/2011       | WOMENS BASKETBALL COAC<br>770-2798027, GA -30047-3620 | 160.00                |                           |
|        | ы           | 8         | <b>&gt;&gt;</b> |          | 08/12/2011   | 08/11/2011       | COLLECT SUPP7148949601<br>GARDEN GROVE, CA -92841     | 627.64                |                           |
|        | ы           | 8         | <b>&gt;&gt;</b> |          | 08/16/2011   | 08/15/2011       | POLYLINE CORP<br>08472357126, IL -60126               | 217.31                |                           |
|        | ы           | 8         | <b>&gt;&gt;</b> |          | 08/17/2011   | 08/17/2011       | APL APPLEONLINESTOREUS<br>800-676-2775, CA -94014     | 200.00                |                           |
|        | ы           | 8         | <b>&gt;&gt;</b> |          | 08/18/2011   | 08/17/2011       | CSCAA<br>04126488342, PA -15219                       | 150.00                |                           |
|        | ы           | 8         |                 |          | 08/24/2011   | 08/23/2011       | MARKETINGPROFS.COM<br>08665579625, CA -90004          | 499.00                |                           |
|        |             |           |                 |          |              |                  | Split 1: Split - Subscription-Jane Doe                | 249.50                |                           |
|        |             |           |                 |          |              |                  | Split 2: Split - Subscription-Jane Doe                | 249.50                |                           |
|        |             |           |                 |          |              |                  |                                                       |                       | Search Total: 13,026.76   |
| Expand |             | lapse All |                 |          |              |                  |                                                       | Sen                   | Email Save Reset          |

Save Reset

1 - 10 View Next >>